## **Compute Sample Position Points**

**DID YOU KNOW...** you can compute points that represent sampling locations for polygons?

## What Computing Sample Position Points Gives You

- Create centered\* or randomly located points in each vector polygon
- Establish sampling locations for grids generated by the Polygon Grid process
- Transfer attributes from polygons to points
- · Save created points in a new vector object

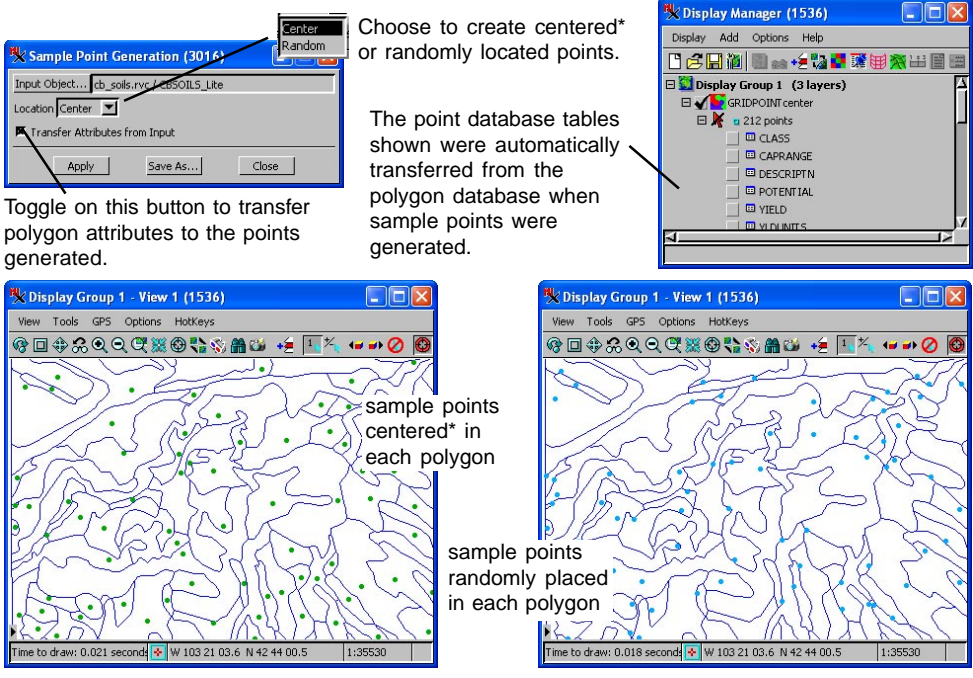

\* Centered points are at the polygon centroid if it falls within the polygon or in the polygon near the centroid.

## How to Compute Sample Position Points

- Select Geometric / Compute / Sample Points from the TNTmips menubar.
- Click on the Input Object button and select a vector object with polygons.
- Toggle on the Transfer Attributes from Input button if you want to transfer polygon attributes to the points generated.
- Select Center or Random from the Location drop-down menu.
- Click on the Apply button to preview the computed points.
- Click on the Save As button to save the points to a vector object.

## WANT TO KNOW MORE?

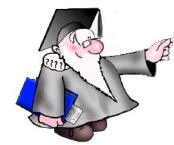

Search the information available on

**MicroImages' Website** 

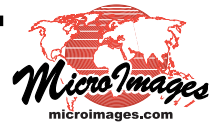